## **NNM Service Desk Integration Document**

Step 1: Install ServiceEvents on NNM Server as follows:

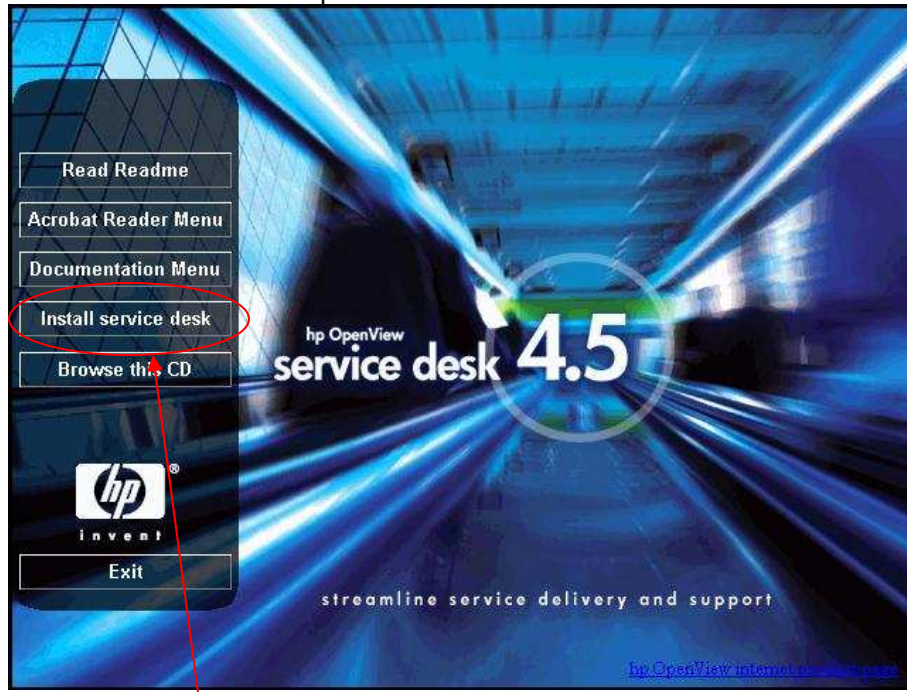

Run the Service desk setup on NNM server:

Click on Install service desk button, the following window will be displayed:

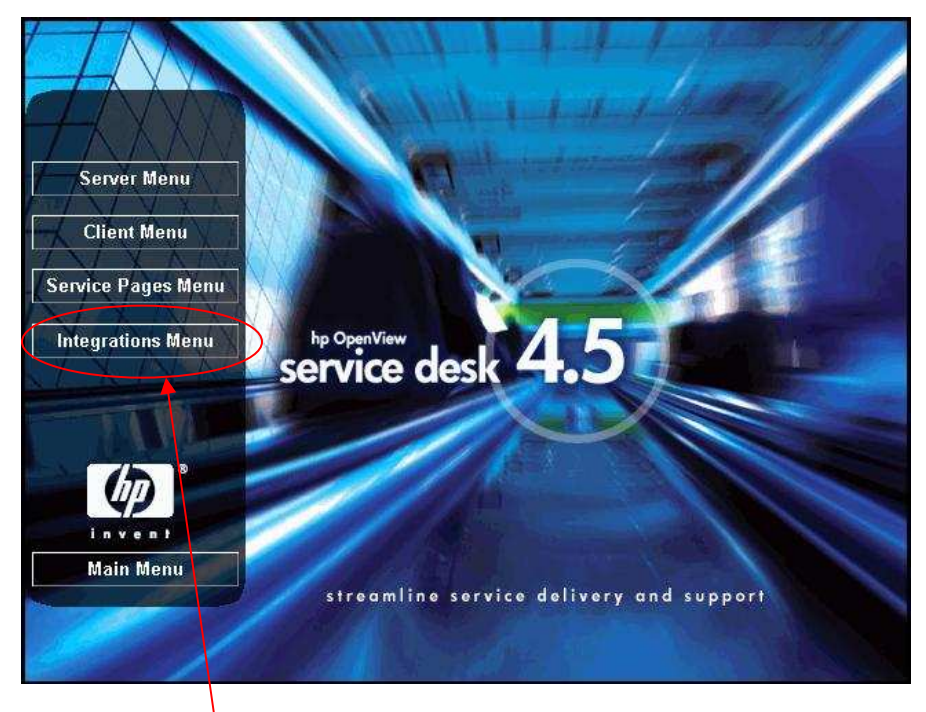

Click in Integration Menu button, the following window will be displayed:

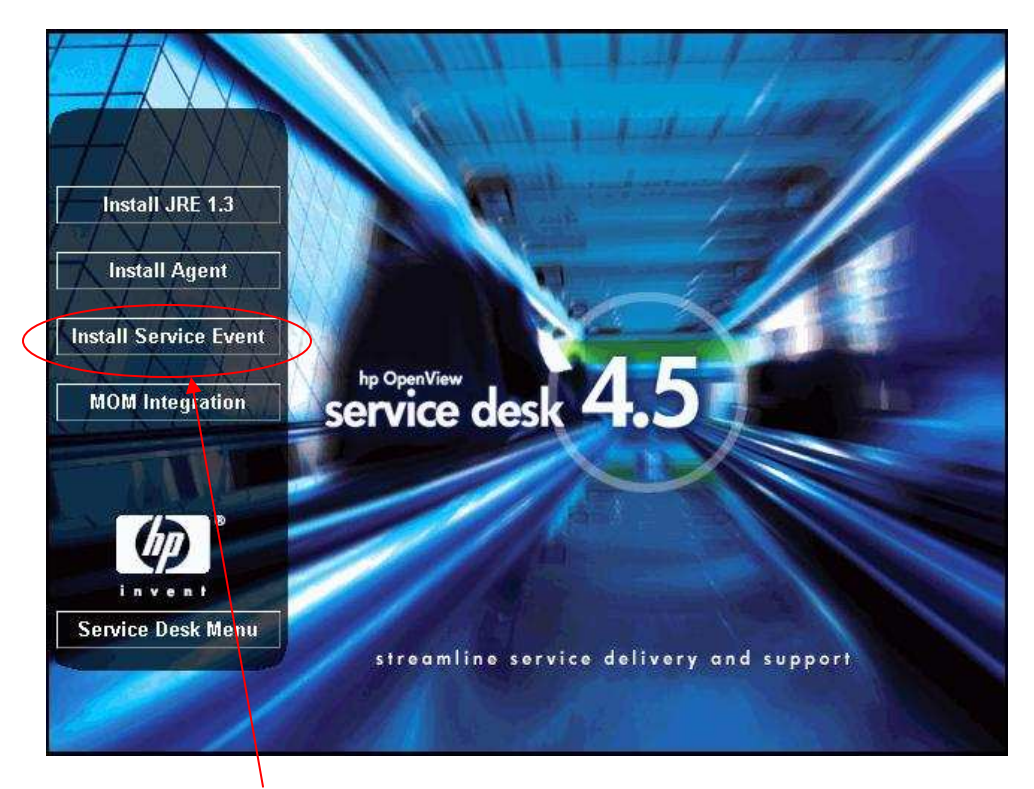

Click on Install Service Event button, The installation will start.

## Step 2: Configuring SD\_EVENT.INI

Once the installation has completed. Open "sd\_event.ini" file under path "Hewlett-Packard\OpenView\service desk 4.5\event\bin" Following are the contents of sd\_event.ini:

[SD\_EVENT] LOGFILE=sd\_event.log ERROR\_LOGFILE=sd\_event\_error.log ACCOUNT=system/abc SERVER=10.205.46.11 PORT=30980 MAPPING=external\_event CLASSNAME=incident MODUS=insert LANGUAGE=GB

Edit the ACCOUNT field. Enter your service desk "Account Name" and "Password" for **system** account.

e.g; If your Service desk System Account Name is : **system** and password is: **abc** make the following entry for ACCOUNT field: ACCOUNT=system/abc

Edit SERVER field. Enter your Service Desk Server IPAddress or Host Name Note: If you are using Host name, make host file entry of the ServiceDesk Server on NNM Server. Save the changes.

## Step 3: Event Configuration

Now to create Incedents for Interface Down and Node Down events. On NNM Map click on **Options** Menu and select **Even Configuration** option as shown below:

| Event Configuration                                                                                                    |                                                                                                    |                                                                                                    |          |
|----------------------------------------------------------------------------------------------------|----------------------------------------------------------------------------------------------------|----------------------------------------------------------------------------------------------------|----------|
| e <u>E</u> dit <u>V</u> iew <u>H</u> elp                                                                                                    |                                                                                                    |                                                                                                    |          |
|                                                                                                    |                                                                                                    |                                                                                                    |          |
| Enterprises:                                                                                                    |                                                                                                    |                                                                                                    |          |
| Name                                                                                                    | Identifier                                                                                                    |                                                                                                    |          |
| dmtfSystemHardwareSec                                                                                                    | .1.3.6.1.4.1.412.2.4.49                                                                                                    |                                                                                                    |          |
| dmtfSystemResetTable                                                                                                    | .1.3.6.1.4.1.412.2.4.48                                                                                                    |                                                                                                    |          |
| dmtfTemperatureProbeTable                                                                                                    | .1.3.6.1.4.1.412.2.4.54                                                                                                    |                                                                                                    |          |
| dmtfUPSBatteryTable                                                                                                    | .1.3.6.1.4.1.412.2.4.52                                                                                                    |                                                                                                    |          |
| dmtfVoltageProbeTable                                                                                                    | .1.3.6.1.4.1.412.2.4.53                                                                                                    |                                                                                                    |          |
| ENTERPRISES                                                                                                    | .1.3.6.1.4.1                                                                                                    |                                                                                                    |          |
| ManageX                                                                                                    | .1.3.6.1.4.1.2427                                                                                                    |                                                                                                    |          |
| OpenView                                                                                                    | .1.3.6.1.4.1.11.2.17.1                                                                                                    |                                                                                                    |          |
| oponnom                                                                                                    |                                                                                                    |                                                                                                    |          |
| rmon                                                                                                    | .1.3.6.1.2.1.16                                                                                                    |                                                                                                    |          |
| rmon<br>snmpTraps                                                                                                    | .1.3.6.1.2.1.16<br>.1.3.6.1.6.3.1.1.5                                                                                                    |                                                                                                    | •        |
| Events for Enterprise OpenView<br>Name                                                                                                    | .1.3.6.1.2.1.16<br>.1.3.6.1.6.3.1.1.5<br>) (.1.3.6.1.4.1.11.2.17.1 ):<br>Identifier                                                                                                    | Sources                                                                                                    | <u>-</u> |
| vents for Enterprise OpenView<br>Name<br>OV_HSRP_Standby_Changed                                                                                                    | .1.3.6.1.2.1.16<br>.1.3.6.1.6.3.1.1.5<br>( .1.3.6.1.4.1.11.2.17.1 ):<br>Identifier<br>Specific 60001414                                                                                                    | Sources<br>ALL SOURCES                                                                                                    |          |
| ivents for Enterprise OpenView<br>Name<br>OV_HSRP_Standby_Changed<br>OV_IF_Added                                                                                                    | .1.3.6.1.2.1.16<br>.1.3.6.1.6.3.1.1.5<br>(.1.3.6.1.4.1.11.2.17.1.):<br>Identifier<br>Specific 60001414<br>Specific 58785792                                                                                                    | Sources<br>ALL SOURCES<br>ALL SOURCES                                                                                                    | -        |
| Events for Enterprise OpenView<br>Name<br>OV_HSRP_Standby_Changed<br>OV_IF_Added<br>OV_IF_AddminDown                                                                                                    | .1.3.6.1.2.1.16<br>.1.3.6.1.6.3.1.1.5<br>(.1.3.6.1.4.1.11.2.17.1.):<br>Identifier<br>Specific 60001414<br>Specific 58785792<br>Specific 4000088                                                                                                    | Sources<br>ALL SOURCES<br>ALL SOURCES<br>ALL SOURCES                                                                                           | -        |
| Events for Enterprise OpenView<br>Name<br>OV_HSRP_Standby_Changed<br>OV_IF_Added<br>OV_IF_AdminDown<br>OV_IF_AdminDown                                                                                                    | .1.3.6.1.2.1.16<br>.1.3.6.1.6.3.1.1.5<br>(.1.3.6.1.4.1.11.2.17.1.):<br>Identifier<br>Specific 60001414<br>Specific 58785792<br>Specific 4000088<br>Specific 58982418                                                                                                    | Sources<br>ALL SOURCES<br>ALL SOURCES<br>ALL SOURCES<br>ALL SOURCES<br>ALL SOURCES                                                             |          |
| Events for Enterprise OpenView<br>Name<br>OV_IF_Added<br>OV_IF_Added<br>OV_IF_Adias_Chg<br>OV_IF_Alias_Chg<br>OV_IF_APA_OWNS_POLLING                                                                                                    | .1.3.6.1.2.1.16<br>.1.3.6.1.6.3.1.1.5<br>(.1.3.6.1.4.1.11.2.17.1.):<br>Identifier<br>Specific 60001414<br>Specific 58785792<br>Specific 40000088<br>Specific 58982418<br>Specific 58983030                                                                                     | Sources<br>ALL SOURCES<br>ALL SOURCES<br>ALL SOURCES<br>ALL SOURCES<br>ALL SOURCES                                                             | -        |
| Events for Enterprise OpenView<br>Name<br>OV_HSRP_Standby_Changed<br>OV_IF_Added<br>OV_IF_Added<br>OV_IF_Alias_Chg<br>OV_IF_APA_OWNS_POLLING<br>OV_IF_Deleted                                                                                    | .1.3.6.1.2.1.16<br>.1.3.6.1.6.3.1.1.5<br>(.1.3.6.1.4.1.11.2.17.1.):<br>Identifier<br>Specific 60001414<br>Specific 58785792<br>Specific 40000088<br>Specific 58982418<br>Specific 58982418<br>Specific 58983030<br>Specific 58785793                                           | Sources<br>ALL SOURCES<br>ALL SOURCES<br>ALL SOURCES<br>ALL SOURCES<br>ALL SOURCES<br>ALL SOURCES                                              |          |
| Events for Enterprise OpenView<br>Name<br>OV_HSRP_Standby_Changed<br>OV_IF_Added<br>OV_IF_AdminDown<br>OV_IF_Alias_Chg<br>OV_IF_Deleted<br>OV_IF_Deleted<br>OV_IF_Deleted                                                                        | .1.3.6.1.2.1.16<br>.1.3.6.1.6.3.1.1.5<br>(.1.3.6.1.4.1.11.2.17.1.):<br>Identifier<br>Specific 60001414<br>Specific 58785792<br>Specific 58785792<br>Specific 58982418<br>Specific 58983030<br>Specific 58785793<br>Specific 58785793                                           | Sources<br>ALL SOURCES<br>ALL SOURCES<br>ALL SOURCES<br>ALL SOURCES<br>ALL SOURCES<br>ALL SOURCES<br>ALL SOURCES                               |          |
| Events for Enterprise OpenView<br>Name<br>OV_HSRP_Standby_Changed<br>OV_IF_Added<br>OV_IF_Added<br>OV_IF_Alias_Chg<br>OV_IF_APA_OWNS_POLLING<br>OV_IF_Deleted<br>OV_IF_Descr_Chg<br>OV_IF_Disconnected_Nets                                      | .1.3.6.1.2.1.16<br>.1.3.6.1.6.3.1.1.5<br>(.1.3.6.1.4.1.11.2.17.1.):<br>Identifier<br>Specific 60001414<br>Specific 58785792<br>Specific 58785792<br>Specific 58982418<br>Specific 58982418<br>Specific 58982413<br>Specific 58982413<br>Specific 58982413                      | Sources<br>ALL SOURCES<br>ALL SOURCES<br>ALL SOURCES<br>ALL SOURCES<br>ALL SOURCES<br>ALL SOURCES<br>ALL SOURCES<br>ALL SOURCES                | -        |
| Events for Enterprise OpenView<br>Name<br>OV_HSRP_Standby_Changed<br>OV_IF_Added<br>OV_IF_Added<br>OV_IF_AdminDown<br>OV_IF_Alias_Chg<br>OV_IF_Deleted<br>OV_IF_Deleted<br>OV_IF_Descr_Chg<br>OV_IF_Disconnected_Nets<br>OV_IF_Disconnected_Segs | .1.3.6.1.2.1.16<br>.1.3.6.1.6.3.1.1.5<br>(.1.3.6.1.4.1.11.2.17.1.):<br>Identifier<br>Specific 60001414<br>Specific 58785792<br>Specific 58785792<br>Specific 58982418<br>Specific 58982418<br>Specific 58982413<br>Specific 58785793<br>Specific 40000115<br>Specific 40000017 | Sources<br>ALL SOURCES<br>ALL SOURCES<br>ALL SOURCES<br>ALL SOURCES<br>ALL SOURCES<br>ALL SOURCES<br>ALL SOURCES<br>ALL SOURCES<br>ALL SOURCES |          |

In the Enterprises window scroll down and select **OpenView**. Now in Events for Enterprise **OpenView** window scroll down and double click on **OV\_IF\_Down** as shown below:

In **Modify Events** window, select **Actions** tab and copy the following line in **Commands for Automatic Action** field:

"E:\\Program Files\\Hewlett-Packard\\OpenView\\service desk 4.5\\event\\bin\\sd\_event.exe" -f "E:\\Program Files\\Hewlett-Packard\\OpenView\\service desk 4.5\\event\\bin\\sd\_event.ini" -v event\_id=\"\$2 \$x \$X\" description=\"Interface \$7 on Node \$2 Went Down at \$x \$X\" ci=\"\$2\"

Note: Just copy and paste the above command and check that the path for sd\_event.exe and sd\_event.ini is correct. Make sure it is a single line command without any new-line or enter present between this command.

| Modify Events                                                                | × |
|------------------------------------------------------------------------------|---|
| Description Sources Event Message Actions Forwarding                         |   |
| Command for Automatic Action: (optional)                                     |   |
| \" description=\"Interface \$7 on Node \$2 Went Down at \$x \$X\" ci=\"\$2\" |   |
|                                                                              |   |
| Popup Window Message: (optional)                                             |   |
|                                                                              |   |
|                                                                              |   |
|                                                                              |   |
|                                                                              |   |
|                                                                              |   |
| OK Cancel Apply Help                                                         |   |

Click on **OK** button

Now in **Events for Enterprise OpenView** window scroll down and double click on **OV\_Node\_Down** as shown below:

| Event Configuration                                                                                                    |                                                                                                    |                                                                                                    | - 0 >   |
|----------------------------------------------------------------------------------------------------|----------------------------------------------------------------------------------------------------|----------------------------------------------------------------------------------------------------|---------|
| ile <u>E</u> dit <u>V</u> iew <u>H</u> elp                                                                                                    |                                                                                                    |                                                                                                    |         |
|                                                                                                    |                                                                                                    |                                                                                                    |         |
| Enterprises:                                                                                                    |                                                                                                    |                                                                                                    |         |
| Name                                                                                                    | Identifier                                                                                                    |                                                                                                    | <b></b> |
| dmtfSystemHardwareSec                                                                                                    | .1.3.6.1.4.1.412.2.4.49                                                                                                    |                                                                                                    |         |
| dmtfSystemResetTable                                                                                                    | .1.3.6.1.4.1.412.2.4.48                                                                                                    |                                                                                                    |         |
| dmtfTemperatureProbeTable                                                                                                    | .1.3.6.1.4.1.412.2.4.54                                                                                                    |                                                                                                    |         |
| dmtfUPSBatteryTable                                                                                                    | .1.3.6.1.4.1.412.2.4.52                                                                                                    |                                                                                                    |         |
| dmtfVoltageProbeTable                                                                                                    | .1.3.6.1.4.1.412.2.4.53                                                                                                    |                                                                                                    |         |
| ENTERPRISES                                                                                                    | .1.3.6.1.4.1                                                                                                    |                                                                                                    |         |
| ManageX                                                                                                    | .1.3.6.1.4.1.2427                                                                                                    | _                                                                                                    |         |
| OpenView                                                                                                    | .1.3.6.1.4.1.11.2.17.1                                                                                                    |                                                                                                    |         |
|                                                                                                    |                                                                                                    |                                                                                                    |         |
| rmon                                                                                                    | .1.3.6.1.2.1.16                                                                                                    |                                                                                                    |         |
| rmon<br>snmpTraps                                                                                                    | .1.3.6.1.2.1.16<br>.1.3.6.1.6.3.1.1.5                                                                                                    |                                                                                                    | -       |
| rmon<br>snmpTraps                                                                                                    | .1.3.6.1.2.1.16<br>.1.3.6.1.6.3.1.1.5                                                                                                    |                                                                                                    | •       |
| rmon<br>snmpTraps                                                                                                    | .1.3.6.1.2.1.16<br>.1.3.6.1.6.3.1.1.5                                                                                                    |                                                                                                    | •       |
| rmon<br>snmpTraps<br>Events for Enterprise OpenView                                                                                                    | .1.3.6.1.2.1.16<br>.1.3.6.1.6.3.1.1.5<br>(.1.3.6.1.4.1.11.2.17.1):                                                                                                    |                                                                                                    | •       |
| rmon<br>snmpTraps<br>Events for Enterprise OpenView<br>Name                                                                                                    | .1.3.6.1.2.1.16<br>.1.3.6.1.6.3.1.1.5<br>( (.1.3.6.1.4.1.11.2.17.1 ):                                                                                                    | Sources                                                                                                    | -       |
| rmon<br>snmpTraps<br>Events for Enterprise OpenView<br>Name<br>OV_Network_SubMskChg                                                                                                    | .1.3.6.1.2.1.16<br>.1.3.6.1.6.3.1.1.5<br>( .1.3.6.1.4.1.11.2.17.1 ):<br>Identifier<br>Specific 40000002                                                                                                    | Sources                                                                                                    | -<br>-  |
| rmon<br>snmpTraps<br>Events for Enterprise OpenView<br>Name<br>OV_Network_SubMskChg<br>OV_Network_Unknown                                                                                                    | .1.3.6.1.2.1.16<br>.1.3.6.1.6.3.1.1.5<br>( .1.3.6.1.4.1.11.2.17.1 ):<br>Identifier<br>Specific 4000002<br>Specific 40000014                                                                                                    | Sources<br>ALL SOURCES<br>ALL SOURCES                                                                                                    | -       |
| rmon<br>snmpTraps<br>Events for Enterprise OpenView<br>Name<br>OV_Network_SubMskChg<br>OV_Network_Unknown<br>OV_Network_Warning                                                                                                    | .1.3.6.1.2.1.16<br>.1.3.6.1.6.3.1.1.5<br>( .1.3.6.1.4.1.11.2.17.1 ):<br>Identifier<br>Specific 40000002<br>Specific 40000014<br>Specific 40000080                                                                                                    | Sources<br>ALL SOURCES<br>ALL SOURCES<br>ALL SOURCES<br>ALL SOURCES                                                                                           | -       |
| rmon<br>snmpTraps<br>Events for Enterprise OpenView<br>Name<br>OV_Network_SubMskChg<br>OV_Network_Unknown<br>OV_Network_Warning<br>OV_New_Statefile                                                                                                    | .1.3.6.1.2.1.16<br>.1.3.6.1.6.3.1.1.5<br>( .1.3.6.1.4.1.11.2.17.1 ):<br>Identifier<br>Specific 4000002<br>Specific 40000014<br>Specific 40000080<br>Specific 58916890                                                                                     | Sources<br>ALL SOURCES<br>ALL SOURCES<br>ALL SOURCES<br>ALL SOURCES<br>ALL SOURCES                                                                            | -       |
| rmon<br>snmpTraps<br>Events for Enterprise OpenView<br>Name<br>OV_Network_SubMskChg<br>OV_Network_Unknown<br>OV_Network_Warning<br>OV_New_Statefile<br>OV_Node_Added                                                                                                    | .1.3.6.1.2.1.16<br>.1.3.6.1.6.3.1.1.5<br>( .1.3.6.1.4.1.11.2.17.1 ):<br>Identifier<br>Specific 4000002<br>Specific 40000014<br>Specific 58916890<br>Specific 58916890<br>Specific 589785794                                                               | Sources<br>ALL SOURCES<br>ALL SOURCES<br>ALL SOURCES<br>ALL SOURCES<br>ALL SOURCES<br>ALL SOURCES                                                             |         |
| rmon<br>snmpTraps<br>Events for Enterprise OpenView<br>Name<br>OV_Network_SubMskChg<br>OV_Network_Ukarning<br>OV_Network_Warning<br>OV_Netw_Statefile<br>OV_Node_Added<br>OV_Node_Deleted                                                                                               | .1.3.6.1.2.1.16<br>.1.3.6.1.6.3.1.1.5<br>(1.1.3.6.1.4.1.11.2.17.1):<br>Identifier<br>Specific 4000002<br>Specific 40000014<br>Specific 40000080<br>Specific 58785794<br>Specific 58785795                                                                 | Sources<br>ALL SOURCES<br>ALL SOURCES<br>ALL SOURCES<br>ALL SOURCES<br>ALL SOURCES<br>ALL SOURCES                                                             | -       |
| rmon<br>snmpTraps<br>Events for Enterprise OpenView<br>Name<br>OV_Network_SubMskChg<br>OV_Network_Unknown<br>OV_Network_Warning<br>OV_New_Statefile<br>OV_Node_Deleted<br>OV_Node_Deleted<br>OV_Node_Down                                                                               | .1.3.6.1.2.1.16<br>.1.3.6.1.6.3.1.1.5<br>(.1.3.6.1.4.1.11.2.17.1):<br>Identifier<br>Specific 4000002<br>Specific 40000014<br>Specific 4000080<br>Specific 58916890<br>Specific 58785794<br>Specific 58785795<br>Specific 58785795                         | Sources<br>ALL SOURCES<br>ALL SOURCES<br>ALL SOURCES<br>ALL SOURCES<br>ALL SOURCES<br>ALL SOURCES<br>ALL SOURCES<br>ALL SOURCES                               | ×       |
| rmon<br>snmpTraps<br>Events for Enterprise OpenView<br>Name<br>OV_Network_SubMskChg<br>OV_Network_Unknown<br>OV_Network_Unknown<br>OV_New_Statefile<br>OV_Node_Added<br>OV_Node_Deleted<br>OV_Node_Down<br>OV_Node_Down<br>OV_Node_Down                                                 | .1.3.6.1.2.1.16<br>.1.3.6.1.6.3.1.1.5<br>(1.1.3.6.1.4.1.11.2.17.1):<br>Identifier<br>Specific 4000002<br>Specific 40000014<br>Specific 4000080<br>Specific 58916890<br>Specific 58785794<br>Specific 58785795<br>Specific 58916865                        | Sources<br>ALL SOURCES<br>ALL SOURCES<br>ALL SOURCES<br>ALL SOURCES<br>ALL SOURCES<br>ALL SOURCES<br>ALL SOURCES<br>ALL SOURCES<br>ALL SOURCES<br>ALL SOURCES |         |
| rmon<br>snmpTraps<br>Events for Enterprise OpenView<br>Name<br>OV_Network_SubMskChg<br>OV_Network_Unknown<br>OV_Network_Unknown<br>OV_New_Statefile<br>OV_Node_Added<br>OV_Node_Deleted<br>OV_Node_Down<br>OV_Node_Down<br>OV_Node_Down<br>OV_Node_Down<br>OV_Node_Down<br>OV_Node_Down | .1.3.6.1.2.1.16<br>.1.3.6.1.6.3.1.1.5<br>(.1.3.6.1.4.1.11.2.17.1.):<br>Identifier<br>Specific 40000002<br>Specific 40000014<br>Specific 40000080<br>Specific 58916890<br>Specific 58916890<br>Specific 58916865<br>Specific 58916865<br>Specific 58916865 | Sources<br>ALL SOURCES<br>ALL SOURCES<br>ALL SOURCES<br>ALL SOURCES<br>ALL SOURCES<br>ALL SOURCES<br>ALL SOURCES<br>ALL SOURCES<br>ALL SOURCES<br>ALL SOURCES | ×       |

In **Modify Events** window, select **Actions** tab and copy the following line in **Commands for Automatic Action** field:

"E:\\Program Files\\Hewlett-Packard\\OpenView\\service desk 4.5\\event\\bin\\sd\_event.exe" -f "E:\\Program Files\\Hewlett-Packard\\OpenView\\service desk 4.5\\event\\bin\\sd\_event.ini" -v event\_id=\"\$2 \$x \$X\" description=\"Node \$2 went down at \$x \$X\" ci=\"\$2\"

Note: Just copy and paste the above command and check that the path for sd\_event.exe and sd\_event.ini is correct. Make sure it is a single line command without any new-line or enter present between this command.

| Modify Events                                                                  | × |
|--------------------------------------------------------------------------------|---|
| Description Sources Event Message Actions Forwarding                           |   |
| Command for Automatic Action: (optional)                                       |   |
| nt_id=\"\$2 \$x \$X\" description=\"Node \$2 went down at \$x \$X\" ci=\"\$2\" |   |
|                                                                                |   |
| Popup Window Message: (optional)                                               |   |
|                                                                                |   |
|                                                                                |   |
|                                                                                |   |
|                                                                                |   |
|                                                                                |   |
| OK Cancel Apply Help                                                           |   |
| UK Cancel Apply Help                                                           |   |

Click on **OK** button.

Now in **Event Configuration** window click on **File** menu and select the **Save** option to save changes.

| n12997255012395599910028572317                                                                                                    |                                                                                                    |                                                                                                    |     |
|----------------------------------------------------------------------------------------------------|----------------------------------------------------------------------------------------------------|----------------------------------------------------------------------------------------------------|-----|
| e Edit View Help                                                                                                    |                                                                                                    |                                                                                                    |     |
| Save Ctrl+S                                                                                                    |                                                                                                    |                                                                                                    |     |
| Close                                                                                                    | Let.                                                                                                    |                                                                                                    | 1.0 |
| Name                                                                                                    | Identifier                                                                                                    |                                                                                                    |     |
| dmtfSystemHardwareSec                                                                                                    | .1.3.6.1.4.1.412.2.4.49                                                                                                    | - 8 <del>8</del>                                                                                                    |     |
| dmtfSystemResetTable                                                                                                    | .1.3.6.1.4.1.412.2.4.48                                                                                                    |                                                                                                    |     |
| dmtfTemperatureProbeTable                                                                                                    | .1.3.6.1.4.1.412.2.4.54                                                                                                    |                                                                                                    |     |
| dmtfUPSBatteryTable                                                                                                    | .1.3.6.1.4.1.412.2.4.52                                                                                                    |                                                                                                    |     |
| dmtfVoltageProbeTable                                                                                                    | .1.3.6.1.4.1.412.2.4.53                                                                                                    |                                                                                                    |     |
| ENTERPRISES                                                                                                    | .1.3.6.1.4.1                                                                                                    |                                                                                                    |     |
| ManageX                                                                                                    | .1.3.6.1.4.1.2427                                                                                                    | 523                                                                                                    |     |
| OpenView                                                                                                    | .1.3.6.1.4.1.11.2.17.1                                                                                                    |                                                                                                    |     |
| mon                                                                                                    | .1.3.6.1.2.1.16                                                                                                    |                                                                                                    |     |
|                                                                                                    |                                                                                                    |                                                                                                    |     |
| snmpTraps                                                                                                    | .1.3.6.1.6.3.1.1.5                                                                                                    |                                                                                                    | 3   |
| snmpTraps<br>vents for Enterprise OpenViev<br>Name                                                                                                    | .1.3.6.1.6.3.1.1.5<br>v ( .1.3.6.1.4.1.11.2.17.1 ):<br>I dentifier                                                                                                    | Sources                                                                                                    |     |
| snmpTraps<br>vents for Enterprise OpenViev<br>Name<br>OV_Network_Marginal                                                                                                    | .1.3.6.1.6.3.1.1.5<br>v( .1.3.6.1.4.1.11.2.17.1 ):<br>Identifier<br>Specific 50790404                                                                                                    | Sources<br>ALL SOURCES                                                                                                    |     |
| snmpTraps<br>vents for Enterprise OpenViev<br>Name<br>OV_Network_Marginal<br>OV_Network_Name_Chg                                                                                                    | .1.3.6.1.6.3.1.1.5 v( .1.3.6.1.4.1.11.2.17.1 ): Identifier Specific 50790404 Specific 40000010                                                                                                    | Sources<br>ALL SOURCES<br>ALL SOURCES                                                                                                    |     |
| snmpTraps<br>vents for Enterprise OpenView<br>Name<br>OV_Network_Marginal<br>OV_Network_Name_Chg<br>OV_Network_Normal                                                                                                    | .1.3.6.1.6.3.1.1.5 v( .1.3.6.1.4.1.11.2.17.1 ) Identifier Specific 50790404 Specific 40000010 Specific 50790403                                                                                                    | Sources<br>ALL SOURCES<br>ALL SOURCES<br>ALL SOURCES                                                                                           |     |
| smmpTraps<br>vents for Enterprise OpenView<br>Name<br>OV_Network_Marginal<br>OV_Network_Name_Chg<br>OV_Network_Normal<br>OV_Network_SubMskChg                                                                                                    | .1.3.6.1.6.3.1.1.5  (.1.3.6.1.4.1.11.2.17.1.): Identifier Specific 50790404 Specific 40000010 Specific 50790403 Specific 40000002                                                                                                    | Sources<br>ALL SOURCES<br>ALL SOURCES<br>ALL SOURCES<br>ALL SOURCES                                                                            |     |
| snmpTraps<br>vents for Enterprise OpenVièv<br>Name<br>OV_Network_Marginal<br>OV_Network_Name_Chg<br>OV_Network_Normal<br>OV_Network_SubMskChg<br>OV_Network_Unknown                                                                                                    | .1.3.6.1.6.3.1.1.5<br>v (.1.3.6.1.4.1.11.2.17.1.):<br>Identifier<br>Specific 50790404<br>Specific 40000010<br>Specific 40000002<br>Specific 40000002<br>Specific 40000014                                                               | Sources<br>ALL SOURCES<br>ALL SOURCES<br>ALL SOURCES<br>ALL SOURCES<br>ALL SOURCES                                                             |     |
| smmpTraps<br>vents for Enterprise OpenView<br>Name<br>OV_Network_Marginal<br>OV_Network_Name_Chg<br>OV_Network_Normal<br>OV_Network_SubMskChg<br>OV_Network_Unknown<br>OV_Network_Unknown                                                                                                    | .1.3.6.1.6.3.1.1.5<br>( 1.3.6.1.4.1.11.2.17.1 ):<br>Identifier<br>Specific 50790404<br>Specific 40000010<br>Specific 50790403<br>Specific 40000002<br>Specific 40000014<br>Specific 40000014                                            | Sources<br>ALL SOURCES<br>ALL SOURCES<br>ALL SOURCES<br>ALL SOURCES<br>ALL SOURCES<br>ALL SOURCES                                              |     |
| smmpTraps<br>vents for Enterprise OpenView<br>Name<br>DV_Network_Marginal<br>DV_Network_Name_Chg<br>DV_Network_Normal<br>DV_Network_SubMskChg<br>DV_Network_Unknown<br>DV_Network_Warning<br>DV_Network_Warning<br>DV_Network_Warning                                                                   | .1.3.6.1.6.3.1.1.5<br>v(.1.3.6.1.4.1.11.2.17.1.):<br>Identifier<br>Specific 50790404<br>Specific 50790403<br>Specific 50790403<br>Specific 40000002<br>Specific 40000014<br>Specific 40000080<br>Specific 58916890                      | Sources<br>ALL SOURCES<br>ALL SOURCES<br>ALL SOURCES<br>ALL SOURCES<br>ALL SOURCES<br>ALL SOURCES<br>ALL SOURCES                               |     |
| smmpTraps<br>vents for Enterprise OpenView<br>Name<br>OV_Network_Marginal<br>OV_Network_Name_Chg<br>OV_Network_Normal<br>OV_Network_SubMskChg<br>OV_Network_Unknown<br>OV_Network_Warning<br>OV_Network_Warning<br>OV_Network_Warning<br>OV_Network_Marning<br>OV_Network_Marning<br>OV_Network_Marning | .1.3.6.1.6.3.1.1.5<br>v(.1.3.6.1.4.1.11.2.17.1.):<br>Identifier<br>Specific 50790404<br>Specific 50790403<br>Specific 50790403<br>Specific 40000002<br>Specific 40000014<br>Specific 40000080<br>Specific 58916890<br>Specific 58785794 | Sources<br>ALL SOURCES<br>ALL SOURCES<br>ALL SOURCES<br>ALL SOURCES<br>ALL SOURCES<br>ALL SOURCES<br>ALL SOURCES<br>ALL SOURCES<br>ALL SOURCES |     |
| smpTraps<br>vents for Enterprise OpenView<br>Name<br>DV_Network_Marginal<br>DV_Network_Name_Chg<br>DV_Network_Normal<br>DV_Network_Vormal<br>DV_Network_Unknown<br>DV_Network_Unknown<br>DV_Network_Warning<br>DV_Network_Warning<br>DV_Netw_Statefile<br>DV_Node_Deleted                               | .1.3.6.1.6.3.1.1.5<br>(.1.3.6.1.4.1.11.2.17.1.):<br>Identifier<br>Specific 50790404<br>Specific 50790403<br>Specific 40000010<br>Specific 4000002<br>Specific 40000014<br>Specific 58916890<br>Specific 58785794<br>Specific 58785795   | Sources<br>ALL SOURCES<br>ALL SOURCES<br>ALL SOURCES<br>ALL SOURCES<br>ALL SOURCES<br>ALL SOURCES<br>ALL SOURCES<br>ALL SOURCES<br>ALL SOURCES |     |

This completes the NNM-ServiceDesk Integration

For testing check the Incedents are created for Interface Down and Node Down events in your Srevice desk. Hope it will work feel free to revert back.